Log in to Aspire using your PARENT account information and choose the student you'd like to pay for.

When in your student's page, scroll down until you see "Fees" in the column on the right.

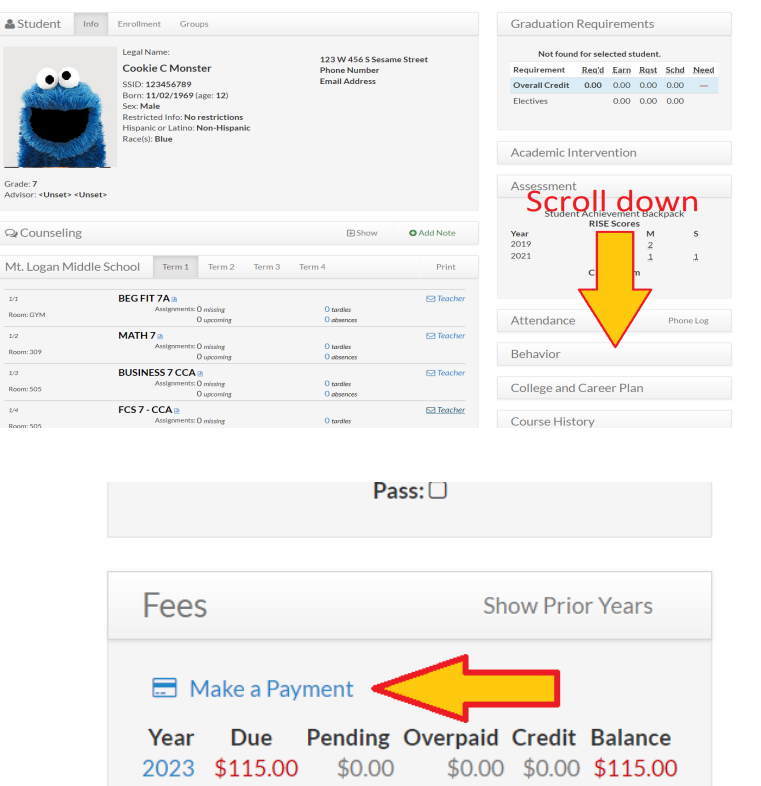

🔁 Profile 🥒 Edit Enrollment 💉 Merge 🔗 Delete

Free/Reduced Meal Application

Login | Help Mount Logan Mide Use your Student's Name and ID to find your account verify the name on the account to assure your payment is posted to the correct account Μοι Enter Student's Name and ID 123456 Firstname Continue If you cannot find your account, it could be due to one of the following reasons The search information entered may be incorrect. Please verify the *Student's Name and ID* you entered.
The billing or account balance information for your account has not yet been uploaded by the merchant Student's Name and ID Amount Due Amount to Pay Monster, Cookie \$30.00 \$ 30.00 Registration <u>view</u> Monster, Cookie \$25.00 s 25.00 Chromebook Insurance view 😑 Monster, Cookie \$ 3.00 Science Lab-7 <u>view</u> 🖯 Monster, Cookie \$10.00 \$ 10.00 3D Art (3D ART) view

Now you will see a list of your student's fees, broken down by category. You can choose to pay all of the fees at once, or you can change the amounts in the boxes to reflect what you'd like to pay now, allowing you to easily make smaller payments throughout the year until the balance is paid in full.

You will be taken to the Instant Payment page. Fill out your student's name and Aspire ID#. (# may already be filled in for you) and hit "Continue".

Click on the words "Make a Payment".

## Cookie Monster 123456

Once you've adjusted the fees to reflect what you'd like to pay now, hit "Pay this Amount" at the bottom of the page.

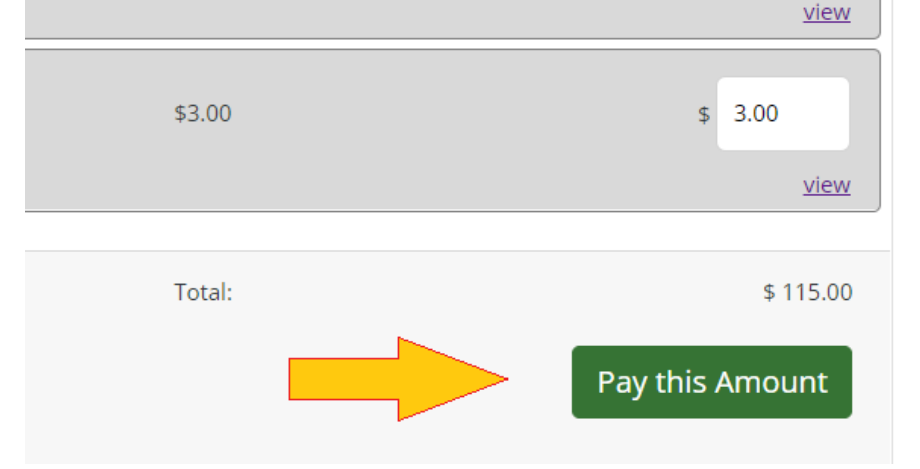

Now you will put in your personal information (make sure to use the information of the person paying here.)

|                                                                 | Personal/Organiz                            | ational Information                      |                           |  |
|-----------------------------------------------------------------|---------------------------------------------|------------------------------------------|---------------------------|--|
| Chang                                                           | ng your this information does not change yo | ur official information with Mount Logar | Middle School.            |  |
| First Name:                                                     |                                             | Last Name: Required                      |                           |  |
| Cookie                                                          |                                             | Monster                                  |                           |  |
| Uncheck the box to enter organization name<br>Address: Required | rather than personal name                   |                                          |                           |  |
| Address Line 2:                                                 |                                             |                                          |                           |  |
| City: Required                                                  | State/Province: Re                          | iquired                                  | ZIP/Postal Code: Required |  |
|                                                                 |                                             |                                          |                           |  |
| Phone: Required                                                 |                                             | Email: Required                          |                           |  |
|                                                                 |                                             |                                          |                           |  |
|                                                                 |                                             | Confirm Email:                           |                           |  |
|                                                                 |                                             |                                          |                           |  |
|                                                                 |                                             |                                          |                           |  |

And then your payment information. Hit "Confirm Payment Method" to complete the transaction.

Please note that Instant Payments only updates with Aspire every hour, so you won't see your payment update in Aspire immediately. Check back later, and the amount you paid will be deducted from your balance on Aspire.

|                          | Payment Information                                                          |                        |
|--------------------------|------------------------------------------------------------------------------|------------------------|
| Method of Payment:       | VISA 💽 💴<br>ECHECK<br>C Update Name from Personal/Organizational Information |                        |
| Card Number: ⑦           |                                                                              |                        |
| Expiration:              |                                                                              | cw: @                  |
| Name on Card:            |                                                                              |                        |
| Billing ZIP/Postal Code: |                                                                              |                        |
|                          |                                                                              | Confirm Payment Method |